Para acessar o formulário, basta gerar um novo documento e iniciar a busca pelo nome "RMA – Conselho Gestor de Políticas Públicas", conforme abaixo. É possível que seja necessário clicar no sinal de "+" em verde para que o documento apareça.

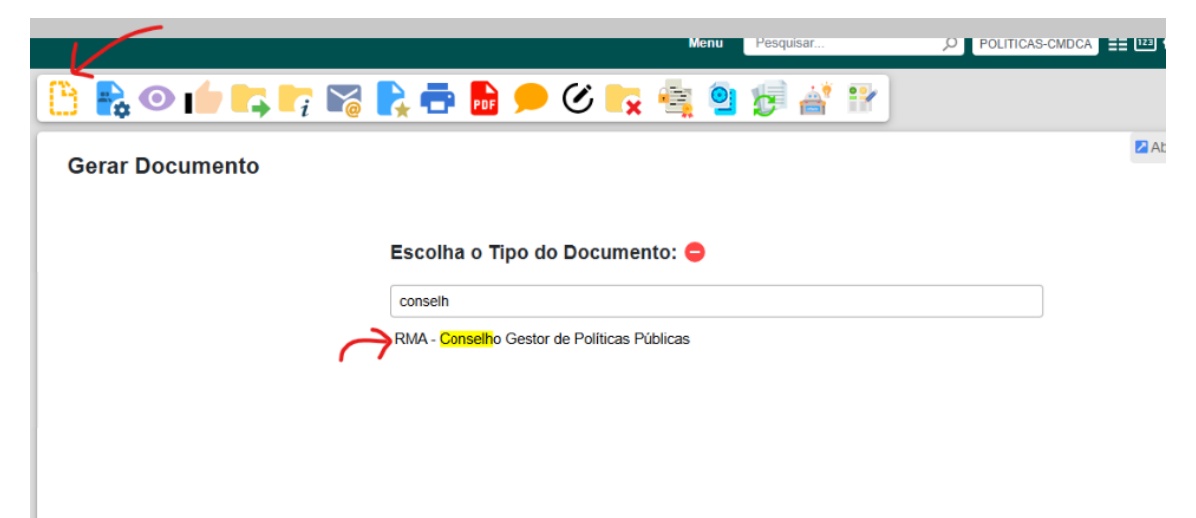